# Kupac vraća izdanu robu (negativno izdavanje)

Zadnje ažurirano16/04/2025 9:17 am CEST

Povrat robe od kupca unesemo kao **izdatnicu s negativnim količinama vraćenih artikala** (storno izdatnice).

#### Možemo unijeti:

• Novo izdavanje ili

### Promet zaliha

| × Zatvori       | Redovi   | Stanje zaliha | Kartica artikla | Knjiže |
|-----------------|----------|---------------|-----------------|--------|
| + Novo 🔨        | Nađi     | م             |                 |        |
| Primka          |          |               |                 |        |
| Izdavanje       | յա       |               |                 | ~      |
| Promjena cijer  | ne de    | 8.2023 🖻      | _               | Ē      |
| Otpis           |          |               |                 | $\sim$ |
| Inventura       |          |               |                 | ~      |
| Prijelaz u novu | ı godinu |               |                 |        |

 Potražimo "originalnu" izdatnicu kupcu, kliknemo na Kopiranje u izdavanje prilikom čega se prenesu svi podaci i ispravimo samo podatke u redovima.

| Promet zaliha: IS-5                  |                                                |
|--------------------------------------|------------------------------------------------|
| K Nazad + Novo - Otkaži potvrđivanje | Kopiraj ∧ ট Ispiši ∨ ⊠ Pošaljite putem e-pošte |
| Nastali zapisi:                      | u račun                                        |
| Temeljnica                           |                                                |

Sve podatke unesemo isto kao i na običnoj izdatnici osim:

- Za vraćene artikle unesemo negativne količine i
- Povrat vežemo na prvo izdavanje te robe (polje se prikaže kada unesemo negativnu količinu za određeni artikl).

| izuavanje                             |                                             |          |           |            |           |                 |                             |                                     |    |
|---------------------------------------|---------------------------------------------|----------|-----------|------------|-----------|-----------------|-----------------------------|-------------------------------------|----|
| 🗙 Odustani 🖺 Sprem                    | i Potvrdi                                   |          |           |            |           |                 |                             |                                     |    |
| Datum: *                              | 01.09.2025 Broj: Predic                     | sa       |           |            |           |                 |                             |                                     |    |
| Stranka: *                            | Landia d.o.o.                               | x v + /  |           |            |           |                 |                             |                                     |    |
| Analitika:                            |                                             | ~ +      |           |            |           |                 |                             |                                     |    |
| Opis:                                 |                                             |          |           |            |           |                 |                             |                                     |    |
| % rabata:                             | 0,00                                        |          |           |            |           |                 |                             |                                     |    |
| Vrsta i datum osnove za<br>izdavanje: | v                                           |          |           |            |           |                 |                             |                                     |    |
|                                       |                                             |          |           |            |           |                 | Q Pre                       | traživanje                          |    |
| RB Sa skladišta 🖴                     | Artikl                                      | Količina | JM Cijena | Vrijednost | % popusta | Prodajna cijena | Prodajna cijena s<br>PDV-om | Prodajna<br>vrijednost s PDV-<br>om | ę. |
|                                       |                                             |          |           |            |           |                 |                             |                                     |    |
| Prodajno skladište 🛛 🗙                | <ul> <li>Podna lampa (6 kom) x -</li> </ul> | · (i) -2 | kom 0,00  | -140,00    | 0,00      | 70,00           | 87,50                       | -175,00                             |    |
| 1.9.2023 IS-5 (2,00)                  | <b>x</b> ~                                  |          |           |            |           |                 |                             |                                     |    |
|                                       | SVE U                                       | KUPNO 2  |           |            |           |                 |                             | 175,00                              |    |

Na povratu (stornu izdatnice) možemo se povezati na više originalnih izdavanja.

Povezivanje na prvu izdavanje **ne radi se** samo u slučaju da je izdavanje napravljeno u prošloj poslovnoj godini ili u prošlom programu. U tom slučaju unesemo i **negativnu vrijednost** artikala:

| Izdav             | /anje                      |         |                     |            |          |     |        |            |           |                 |                             |                                     |    |
|-------------------|----------------------------|---------|---------------------|------------|----------|-----|--------|------------|-----------|-----------------|-----------------------------|-------------------------------------|----|
| ×                 | Odustani 🖺 Spren           | ni P    | otvrdi              |            |          |     |        |            |           |                 |                             |                                     |    |
| Datum             | u •                        | 01.09.2 | 025 Broj:           | Prediosci  |          |     |        |            |           |                 |                             |                                     |    |
| Strank            | (a: *                      | Landia  | 1.0.0.              | ж ~        | + /      |     |        |            |           |                 |                             |                                     |    |
| Analiti           | ika:                       |         |                     | ~          | +        |     |        |            |           |                 |                             |                                     |    |
| Opis:             |                            |         |                     |            |          |     |        |            |           |                 |                             |                                     |    |
| % raba            | ata:                       |         | 0,00                |            |          |     |        |            |           |                 |                             |                                     |    |
| Vrsta i<br>izdava | i datum osnove za<br>inje: |         | ~                   |            |          |     |        |            |           |                 |                             |                                     |    |
|                   |                            |         |                     |            |          |     |        |            |           |                 | Q Pre                       | traživanje                          |    |
| RB                | Sa skladišta 🛛 🖴           |         | Artikl              |            | Količina | јм  | Cijena | Vrijednost | % popusta | Prodajna cijena | Prodajna cijena s<br>PDV-om | Prodajna<br>vrijednost s PDV-<br>om | ф  |
|                   |                            |         |                     |            |          |     |        |            |           |                 |                             |                                     |    |
|                   | Prodajno skladište 🛛 😠     | × 1     | Podna lampa (6 kom) | × ~ (3)    | -2       | kom | 75,00  | -150,00    | 0,00      | 70,00           | 87,50                       | -175,00                             | 00 |
|                   | Veza                       |         | × .                 |            |          |     |        |            |           |                 |                             |                                     |    |
|                   |                            |         |                     | SVE UKUPNO | 2        |     |        |            |           |                 |                             | 175,00                              |    |

Kliknemo na Spremi.

Nakon unosa svih vraćenih artikala izdavanje potvrdimo klikom na **Potvrdi**. Otvori nam se pregled izdavanja kupcu.

## Izdavanje storna računa za vraćene artikle

Ukoliko smo kupcu već izdali račun, za artikle koje je vratio moramo mu izdati i storno računa.

Najbrže ćemo ga napraviti kopiranjem storna izdavanja u račun (kliknemo na **Kopiraj u račun**).

| Promet zaliha: IS-6                               | 5      |                     |             |            |                           |
|---------------------------------------------------|--------|---------------------|-------------|------------|---------------------------|
| < Nazad + N                                       | lovo ~ | Otkaži potvrđivanje | Kopiraj 👘   | 🗇 Ispiši 🗸 | 🖂 Pošaljite putem e-pošte |
|                                                   |        |                     | U izdavanje |            |                           |
| Nastali zapisi:                                   |        |                     | u račun     |            |                           |
| <ul><li>Temeljnica</li><li>e-otpremnica</li></ul> |        |                     |             |            |                           |

#### Možemo odabrati koje cijene da program uzima u obzir:

- Iz cjenika program artiklima odredi cijene prema podacima u šifrarniku artikala
- Iz izdavanja program artiklima odredi cijene prema podacima u izdatnici

Klikom na **Potvrdi** pripremi se predložak storna računa.